# Bitrix- установка модуля AirbaPay

1. Загрузить и распаковать файл airbapay.acquiring.tar.gz в системную директорию вашего сайта /bitrix/modules/

| iwell-known        |      | Наити  | Отменить             |                 | • +                 |       |                         |                       |
|--------------------|------|--------|----------------------|-----------------|---------------------|-------|-------------------------|-----------------------|
| ▶ 🚞 about          | -    |        |                      |                 |                     |       |                         |                       |
| = 💼 agent_contract | +    | Добав  | ить 💉 Загрузить файл | Дополнительно 👻 |                     |       |                         |                       |
| 🚈 ai               | Путь | /bitri | x/modules            | ОК              | Поиск               |       |                         |                       |
| apconnect          |      |        | Имя                  | Размер файла    | Изменен             | Тип   | Права на доступ сервера | Права на доступ проду |
| i auth             |      | =      |                      |                 |                     |       |                         |                       |
| automation         |      | =      | iaceid               |                 | 20.01.2021 22:05:23 | Папка | 755                     | Попный доступ         |
| bi                 |      | =      | 🚞 fileman            |                 | 25.04.2022 12:05:53 | Папка | 755                     | Полный доступ         |
| bitrix bitrix      |      | =      | in form              |                 | 19.01.2021 21:02:05 | Папка | 755                     | Попный доступ         |
| bizproc            |      | =      | iii forum            |                 | 21.06.2021 17:13:57 | Папка | 755                     | Полный доступ         |
| i bot              |      | =      | ighloadblock         |                 | 31.01.2024 20:23:58 | Папка | 755                     | Попный доступ         |
| alendar 📄          |      | =      | iblock               |                 | 21.02.2021 13:40:55 | Папка | 755                     | Полный доступ         |
| company            |      | =      | 🥅 idea               |                 | 19.01.2021 21:02:33 | Папка | 755                     | Полный доступ         |
| conference         |      | =      | 🛅 im                 |                 | 06.01.2024 22:20:32 | Папка | 755                     | Полный доступ         |
| configs            |      | =      | imbot                |                 | 13.09.2022 14:54:43 | Папка | 755                     | Полный доступ         |
| crm                |      | =      | imconnector          |                 | 21.06.2021 17:17:31 | Папка | 755                     | Полный доступ         |
| departments        |      |        | imconnectormobile    |                 | 06.06.2023 17:08:31 | Папка | 755                     | Полный доступ         |
| j desktop_app      |      | =      | El immobile          |                 | 20.10.2022.17:28:30 | Danka | 755                     | Donu el acora         |

# Загрузка файлов 🕁

| Заг | DV3 | кad | baŭ | ілов |
|-----|-----|-----|-----|------|
|     |     |     |     |      |

# Загрузка файлов

| Имя файла                 | Файл для загрузки         |
|---------------------------|---------------------------|
| airbapay.acquiring.tar.gz | airbapay.acquiring.tar.gz |
|                           | 🕘 Добавить файл           |
|                           | 🕖 Добавить файл           |
|                           | 🕖 Добавить файл           |
|                           | 🕑 Добавить файл           |
|                           |                           |

|     | ≡  | Intaccess                   | 13 Б      | 19.01.2021 21:02 | :04 | Систе     |
|-----|----|-----------------------------|-----------|------------------|-----|-----------|
|     |    | 📔 airbapay.acquiring.tar.gz | 24.02 КБ  | 23.04.2024 12:30 | :04 | Архи      |
|     | Q  | Просмотр файла              | 20.14 КБ  | 15.04.2024 14:30 | :25 | Архи      |
|     |    | Скачать файл                | 3.72 MB   | 23.01.2024 15:54 | :56 | Архи      |
|     | ٥  | Архивировать                | 94.66 KE  | 26.08.2023 14:18 | :41 | Архи      |
|     | ٢  | Распаковать                 | 778.44 КБ | 23.04.2024 10:57 | :42 | Файл      |
|     | Ē  | Переименовать               | 752.95 KB | 17.04.2024 10:04 | :02 | Файл      |
|     | P) | Копировать                  | 433.39 КБ | 01.04.2024 00:47 | :17 | Скри      |
|     |    | Перенести                   |           |                  |     |           |
|     | ×  | Удалить                     | \$        |                  |     |           |
| < [ | 2  | Права на доступ продукта    |           |                  | ŀ   | а страни. |

2. Перейдите в Marketplace/Установленные решения. В списке должен появится модуль **Airbapay Acquiring (airbapay.acquiring**). В контекстном меню выберите Установить.

| Ξ | Airbapay A<br>Airbapav Ac | cquiring (airbapay.acquiring)<br>quiring | Airbapay | 0.0.1 |
|---|---------------------------|------------------------------------------|----------|-------|
|   | Установить                | ∋dit (airbapay.credit)                   | Airbapay | 0.0.1 |
| × | Стереть                   | dit                                      |          |       |
|   |                           |                                          |          | <br>  |

3. В списке платежных систем (Магазин/Настройки/Платежные системы) создайте новый обработчик платежной системы. Выберите в списке Airbapay Acquiring.

| Рабочий стол   Магазин  Настройки  Платёжные системы |
|------------------------------------------------------|
| Новая платежная система ☆                            |
| Список платежных систем                              |
| Платежная система                                    |
| Параметры платежной системы                          |

×

| Обработчик:                | Выберите обработчик                             |
|----------------------------|-------------------------------------------------|
| Заголорои                  | Выберите обработчик                             |
|                            | Пользовательские                                |
| Название:                  | Airbapay Acquiring (airbapayacquiring)          |
| Активность:                | Airbapay Credit (airbapaycredit)                |
| 0                          | CloudPayments (cloudpayment)                    |
| Сортировка:                | Kaspi QR Page (kaspiqrpage)                     |
| Описание:                  | userpay                                         |
|                            | Внутренний счет (postpayment)                   |
|                            | Оплата по карте "Казкоммерцбанк" (vampirus.kkb) |
|                            | Счет (kaspinew)                                 |
|                            | Системные                                       |
|                            | ЮKassa (yandexcheckout)                         |
|                            | Печатный документ по шабпону (orderdocument)    |
| Логотип платёжной системы: | Robokassa (roboxchange)                         |
|                            | PayPal (paypal)                                 |
| Открывать в новом окне:    | Наличный расчет (cash)                          |
| Тип оплаты:                | BePaid (bepaid)                                 |

Разрешить автопересчет оплаты:

Применить Отменить

Сохранить

Разрешить печать чеков:

Кодировка:

Kon

PayMaster (paymaster)

WebMoney (webmoney)

Woopkassa (wooppay) bePaid EPИП (bepaiderip)

Альфа-Банк (alfabank)

Ассист (assist)

QIWI (qiwi)

4. Заполните базовые параметры обработчика. А также параметры, которые отвечают за интеграцию с платежной системой AirbaPay. Данные предоставляются платежной системой.

| Платежная система      | Ограничения                               |                                                      |                |                                         |                |
|------------------------|-------------------------------------------|------------------------------------------------------|----------------|-----------------------------------------|----------------|
|                        |                                           | Кодировка:                                           | ~              |                                         |                |
|                        |                                           | Код:                                                 |                |                                         |                |
|                        |                                           | Внешний код: bx_6                                    | 560bfc9359be3  |                                         |                |
|                        |                                           |                                                      | Настройка об   | бработчика ПС                           |                |
| По умолчанию           | Физическое лицо (s1) Юридическ            | ое лицо (s1)                                         |                |                                         |                |
| По умолчани            | ю для всех типов плательщиков             |                                                      |                |                                         |                |
|                        |                                           |                                                      |                |                                         |                |
|                        |                                           |                                                      | Осно           | овная                                   |                |
|                        | Автоматическ                              | кое списание средств 📗 П                             | То умолчанию 📗 |                                         |                |
|                        |                                           | Тестовый режим 🗹 П                                   | То умолчанию 🛛 | 0                                       | _              |
|                        |                                           | ID терминала Зна                                     | ачение 🗸       | 660b9905227a5casdfsdfsdfsdf             | По умолчанию 🔲 |
|                        |                                           | Пароль Зна                                           | ачение 🗸       | BIT-tesdfds                             | По умолчанию 🔲 |
|                        |                                           | Имя пользователя Зна                                 | ачение 🗸       | BIT-test                                | По умолчанию 🥅 |
|                        |                                           |                                                      | Др             | yroe                                    | -              |
|                        | Статус заказа для списани при условии исп | ия денежных средств<br>пользования auto_charge 0 Спи | исание денежны | х средств Airba 🗸 По умол               | чанию 🔲        |
|                        | URL возврата в магазин                    | при успешной оплате Зна                              | ачение 🗸       | https://pesok.onelab.kz/bitrix/tools/sa | По умолчанию 🗹 |
|                        | URL возврата в                            | з магазин при ошибке Зна                             | ачение 🗸       | https://pesok.onelab.kz/bitrix/tools/sa | По умолчанию 🗹 |
| <u>Скрыть заполнен</u> | ње                                        |                                                      |                |                                         |                |
|                        |                                           |                                                      |                |                                         |                |
| Сохранить При          | менить Отменить                           |                                                      |                |                                         |                |

## Описание параметров:

#### 1. Тестовый режим

Если отметить эту опцию, то ваш модуль будет работать в тестовом режиме.

#### 2. Автоматическое списание средств

Данная опция означает, что платеж будет проводиться в один этап. Списание блокируемых денежных средств будет происходить в автоматическом режиме. Если опция не отмечена, означает, что платеж будет проводится в два этапа. Списание денежных средств необходимо осуществлять через настройку «Статус заказа для списания денежных средств»

#### 3. ID терминала

Необходимый параметр авторизации в API сервисе платежной системы. Передается мерчанту при интеграции от Airba Pay

#### 4. Имя пользователя

Необходимый параметр авторизации в API сервисе платежной системы. Передается мерчанту при интеграции от Airba Pay

## 5. Пароль

Необходимый параметр авторизации в API сервисе платежной системы. Передается мерчанту при интеграции от Airba Pay

# 6. Статус заказа для списания денежных средств, при условии использования auto\_charge 0

Эта опция зависит от опции «Автоматическое списание средств». Необходимо создать статус заказа, который будет инициировать процедуру списания д/с. Если перевести заказ в этот статус, д/с спишутся.

| Сайт                  | Администрирование                                                   | E 4 O Hactpo                          | สีชน                     | поиск                                                                                                    | Q, 1 Иван Г | Леонов Выйти RU - 🖂 🖈 🕑 Помощь  |
|-----------------------|---------------------------------------------------------------------|---------------------------------------|--------------------------|----------------------------------------------------------------------------------------------------|-------------|---------------------------------|
| fato-sel              | Магазин                                                             | Рабочий стол • Магази<br>Статусы зака | н > Настройки ><br>аза ф | Статуси                                                                                                    | -           | астер не выполнено Документация |
| eron                  | <ul> <li>Заказы</li> <li>Каталоги товаров</li> <li>Кассы</li> </ul> |                                       |                          |                                                                                                    |             | новый статус                    |
| Контент               | ►                                                                   | С Ф Код А                             | Сорт.                    | Название                                                                                                    | Тип статуса | Цвет статуса Уведомления        |
| Cainu                 | <ul> <li>Мокупатели</li> <li>Складской учёт</li> </ul>              |                                       | 310                      | Комплектация заказа<br>Комплектация заказа                                                                                          | Доставка    | Да                              |
| <b>©</b><br>Маркетинг | <ul> <li>Фтиёты</li> <li>Настройки</li> </ul>                       |                                       | 320                      | Оглузион<br>Спружен<br>Охидаем приход товара                                                                                        | Доставка    | Да                              |
| <b></b>               | <ul> <li>Мастер магазина</li> <li>Спужбы доставки</li> </ul>        |                                       | 300                      | Ожидаем приход товара<br>Ожидает обработки                                                                                          | Доставка    | Да                              |
| Marasure              | <ul> <li>Компании</li> <li>Платёжные системы</li> </ul>             |                                       | 340                      | Ожидаат обработия<br>Передая в службу доставки<br>Передая в службу доставки                                                         | Доставка    | Да                              |
| Клиенты               | ► Налоги<br>Типни пратерыцииков                                     | D = DT                                | 330                      | Окцидаем забора транспортной компанией<br>Окциаем забора транспортной компанией                                                     | Доставка    | Да                              |
| Сервисы               | Статусы                                                             | 0 = F                                 | 200                      | Выполнен<br>Заказ доставлен и оплачен                                                                                               | Заказ       | Да                              |
| ш                     | <ul> <li>Бизнес смыслы</li> <li>Свойства заказа</li> </ul>          |                                       | 100                      | Принят, онидается оплата<br>Заказ принят, но пока не обрабатывается (например, заказ только что создан или ожидается оплата заказа) | Заказ       | Да                              |
| •                     | <ul> <li>Архивирование заказов</li> <li>Местоположения</li> </ul>   | □ = P                                 | 150                      | Оплачен, формируется к отправке<br>Заказ оплачен, формируется к оправке клиенту                                                     | Заказ       | Да                              |
| Marketplace           | <ul> <li>Интеграция с 1С</li> <li>Печатные формы</li> </ul>         | OTMEVEHO: 0/9                         | BCEFO: 9                 |                                                                                                    |             | на странице 20 🗸                |
|                       | Торговые платформы                                                  | 🗙 удалить                             |                          |                                                                                                    |             |                                 |

## 7. URL возврата в магазин при успешной оплате

Страница на вашем сайте, на которую будет переадресован покупатель, после успешного оформления займа. Обычно заполняется по умолчанию системной настройкой - /bitrix/tools/sale\_ps\_success.php. Менять необязательно.

## 8. URL возврата в магазин при ошибке

Страница на вашем сайте, на которую будет переадресован покупатель, после **НЕ**успешного оформления займа. Обычно заполняется по

умолчанию системной настройкой - /bitrix/tools/sale\_ps\_result.php. Менять необязательно.

Если не менять параметры SUCCESS\_BACK\_URL и FAILURE\_BACK\_URL, то они зависят от соответствующих настроек в модуле Интернет-магазин. Следует на них обратить внимание:

- Путь к странице, показываемой при успешной оплате
- Путь к странице, показываемой при ошибке оплаты

|                                                    | ~                              |   |
|----------------------------------------------------|--------------------------------|---|
| Путь к странице, показываемой при успешной оплате: | /                              |   |
| Путь к странице, показываемой при ошибке оплаты:   | /                              |   |
| Статус, начиная с которого можно оплатить заказ:   | [N] Принят, ожидается оплата 🗸 | - |
|                                                    | Настройки печати чеков         |   |